# Acesso pelo computador

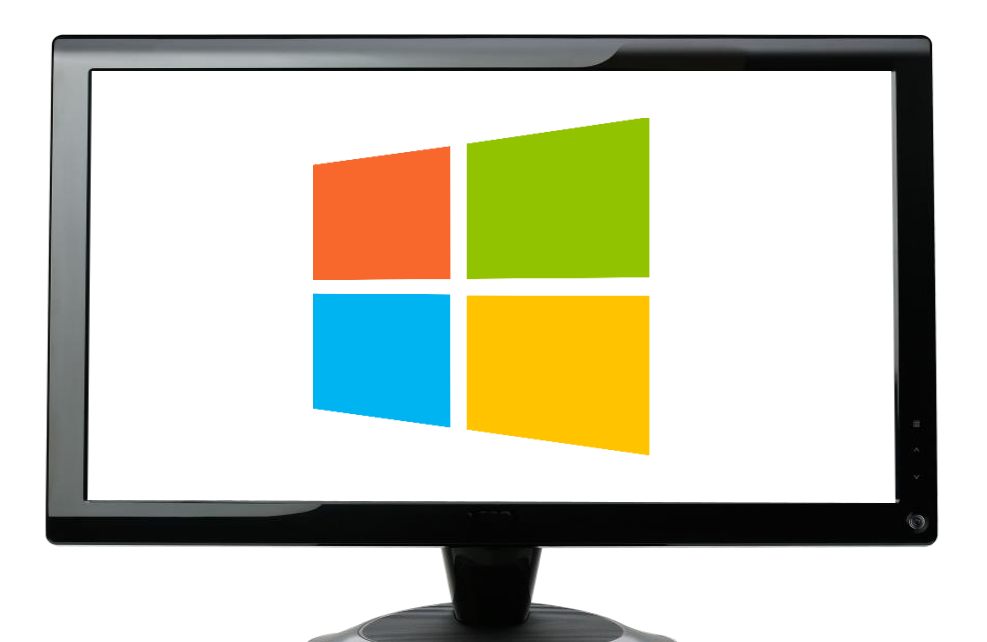

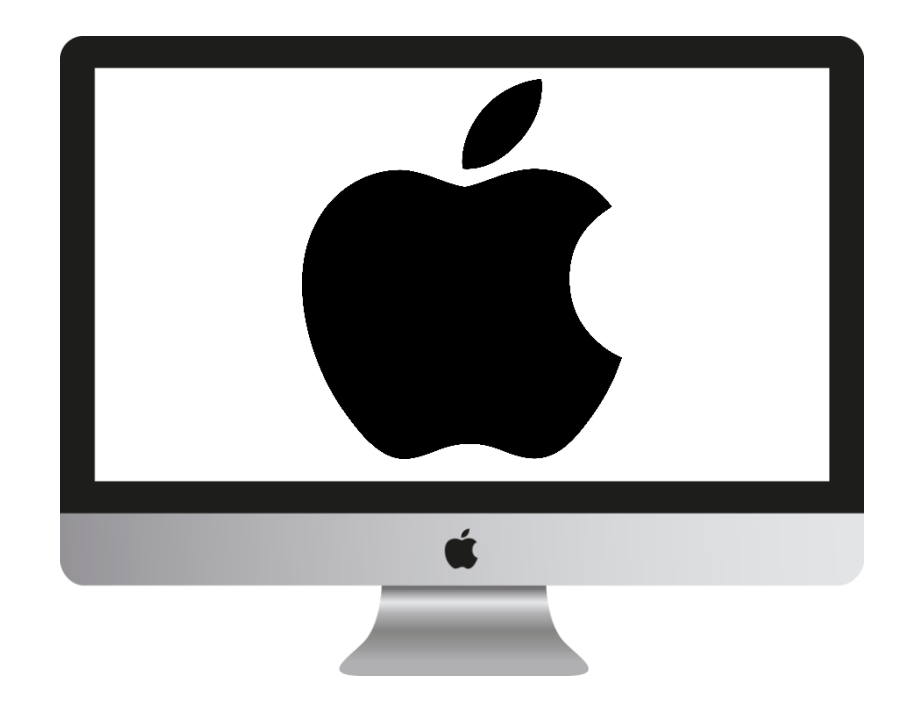

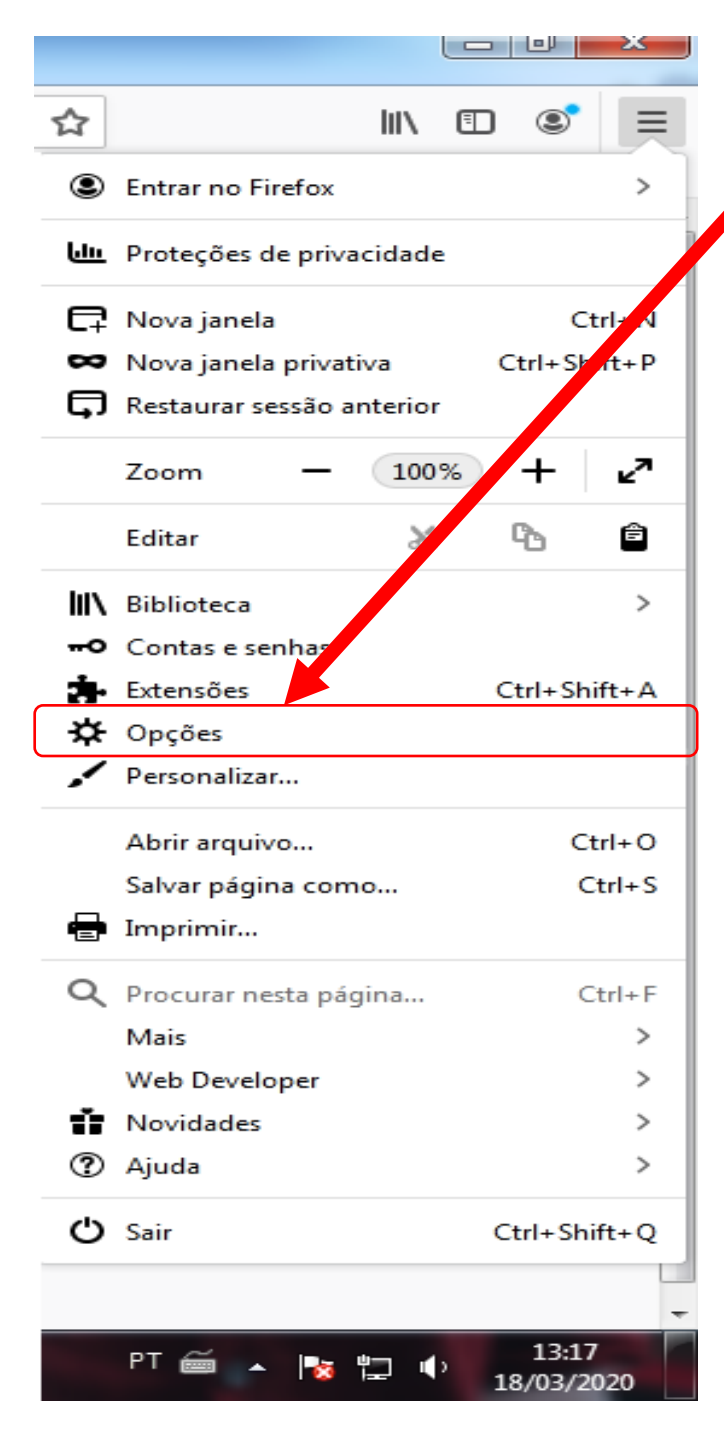

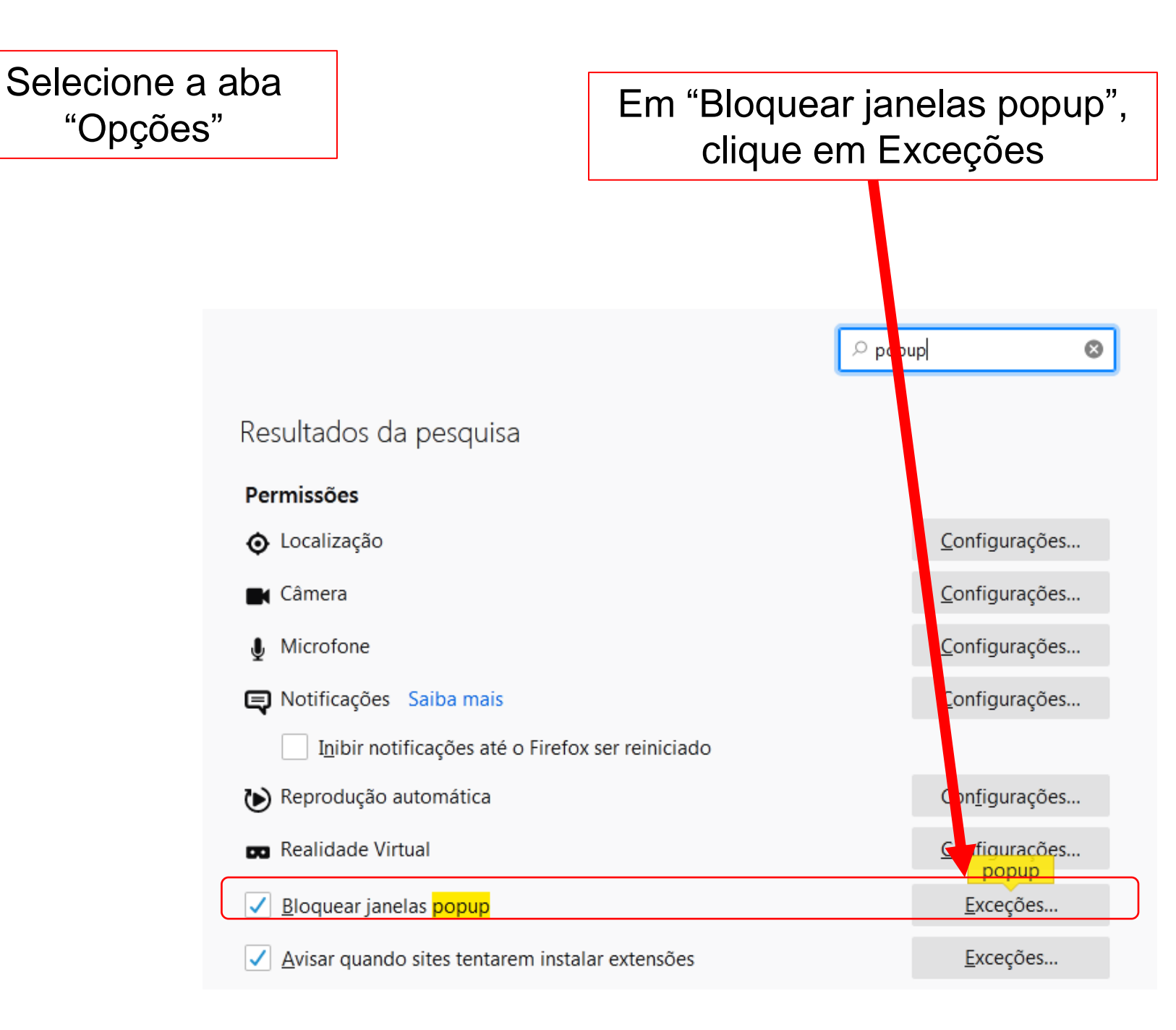

Verifique se o link Você pode especificar que sites têm permissão para abrir janelas popup. Digite o endereço exato de um site e clique em Permitir. https://orionscj.apostolas.org.br End<u>e</u>reço do site aparece com o estado "Permitir" <u>Permitir</u> Site Estado https://outlook.live.com Permitir https://orionscj.apostolas.org.br Permitir https://secure.unisagrado.edu.br Permitir https://central.lpnet.com.br Permitir Você pode especificar que sites têm permissão para abrir janelas popup. Digite o endereço exato de um site e clique em Permitir. End<u>e</u>reço do site Remover site Remover todos os sites https://orionscj.apostolas.org.br Cancelar Salvar alterações Permitir Site Estado https://outlook.live.com Permitir

> Caso não esteja, digite este endereço conforme mostra a imagem e clique no botão "Permitir"

# Intips://Orioniscj.apostolas.org.bi Site Estado Image: Colspan="2">Image: Colspan="2">Image: Colspan="2" Image: Colspan="2">Image: Colspan="2" Image: Colspan="2" Image: Col

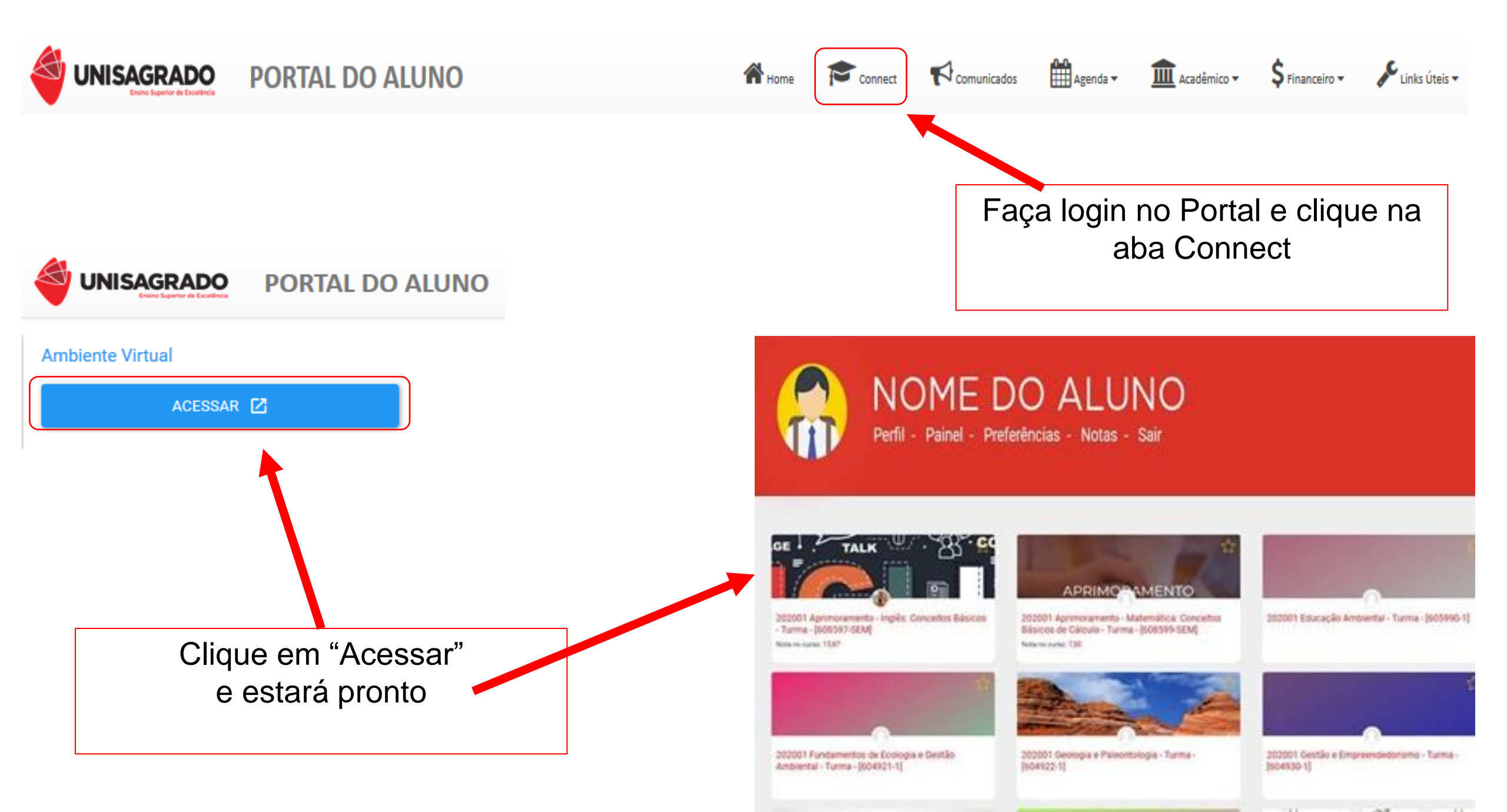

### Acesso em dispositivos Android

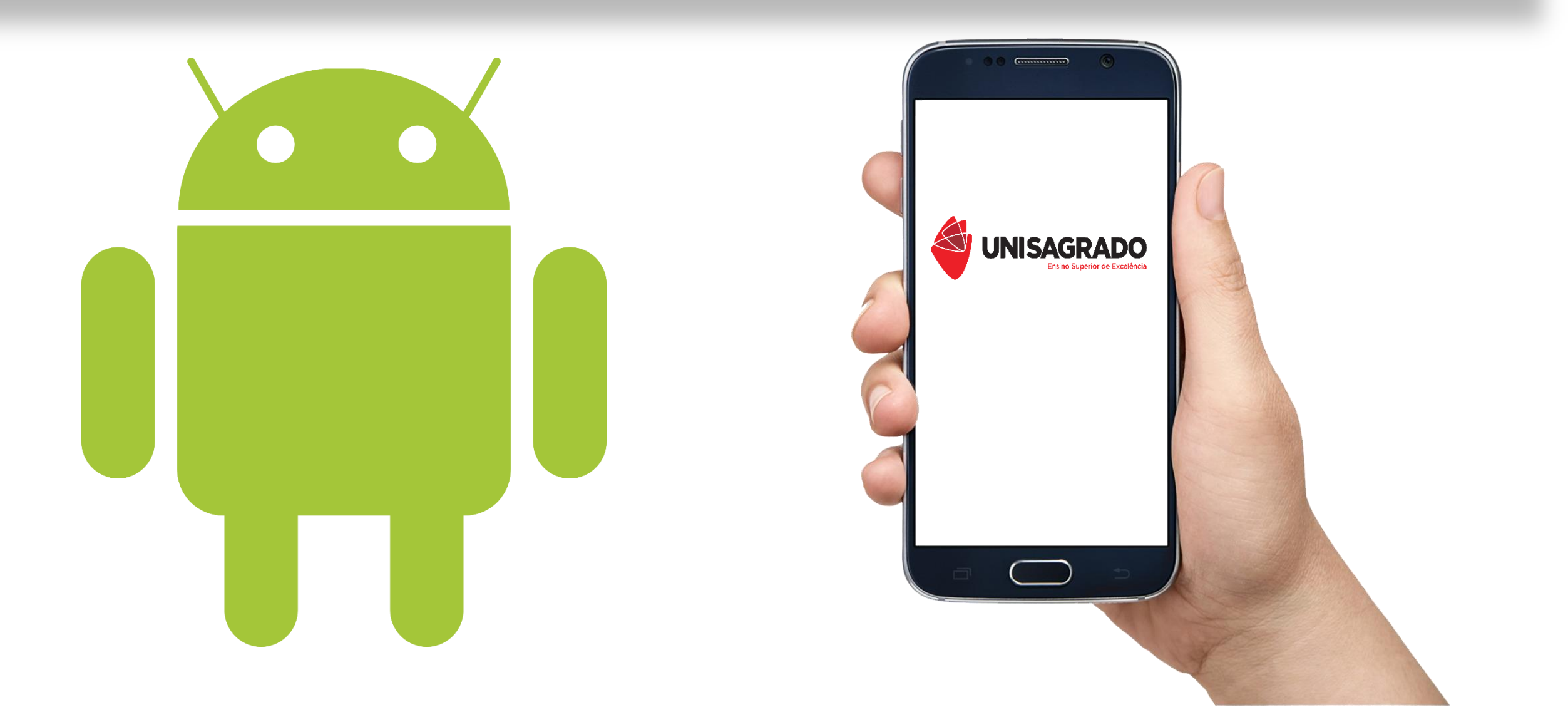

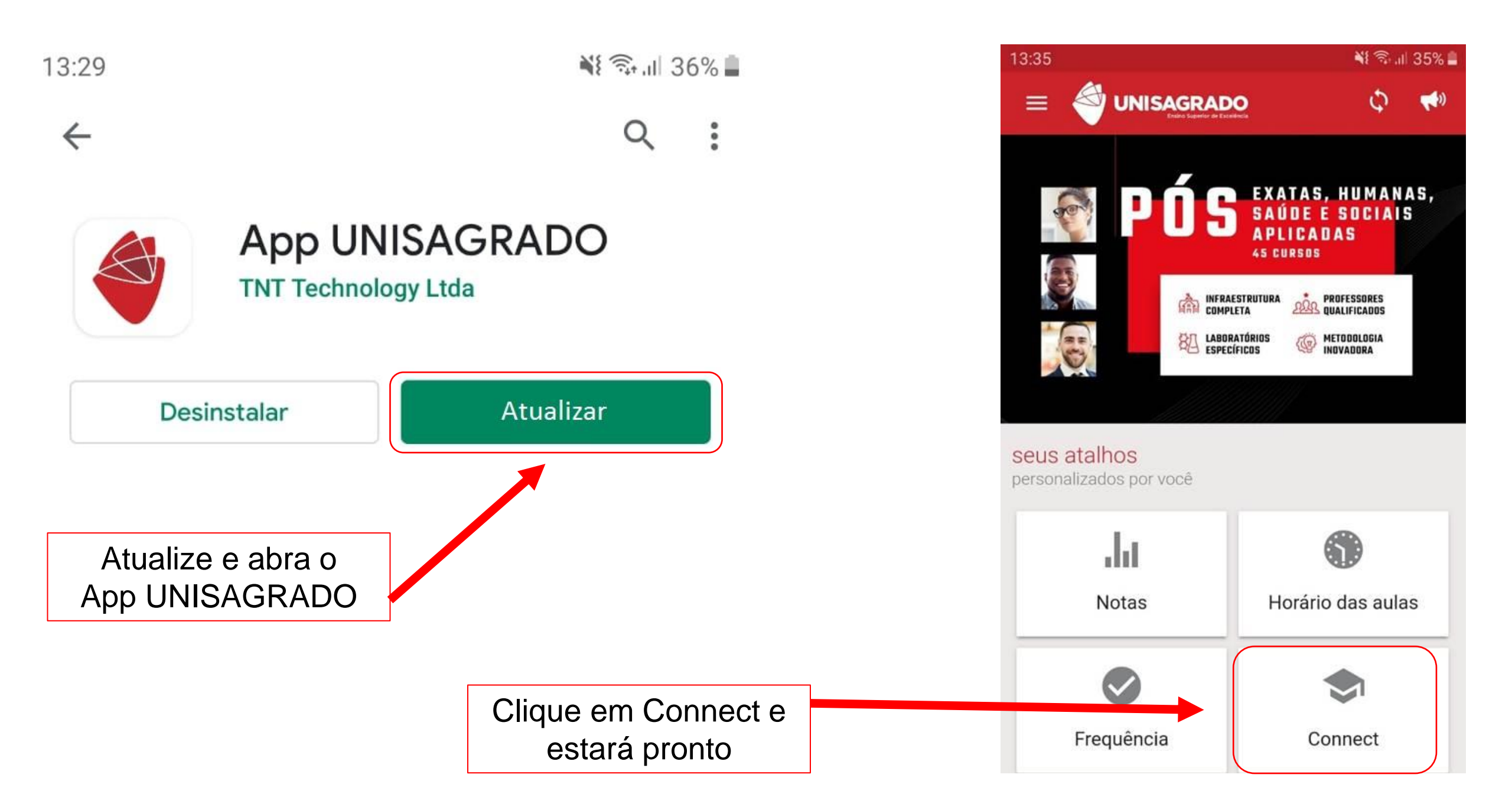

## Acesso em dispositivos iOS

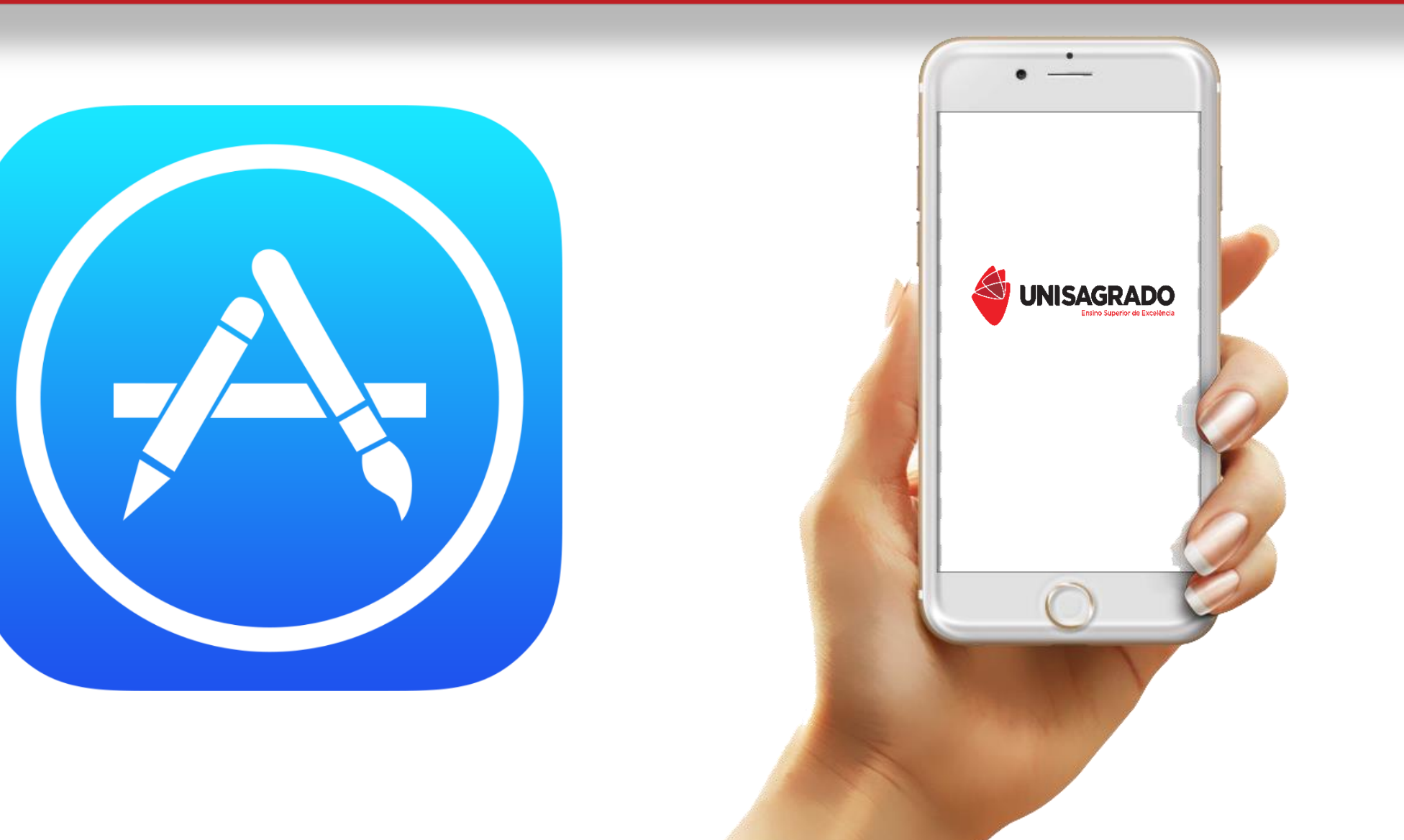

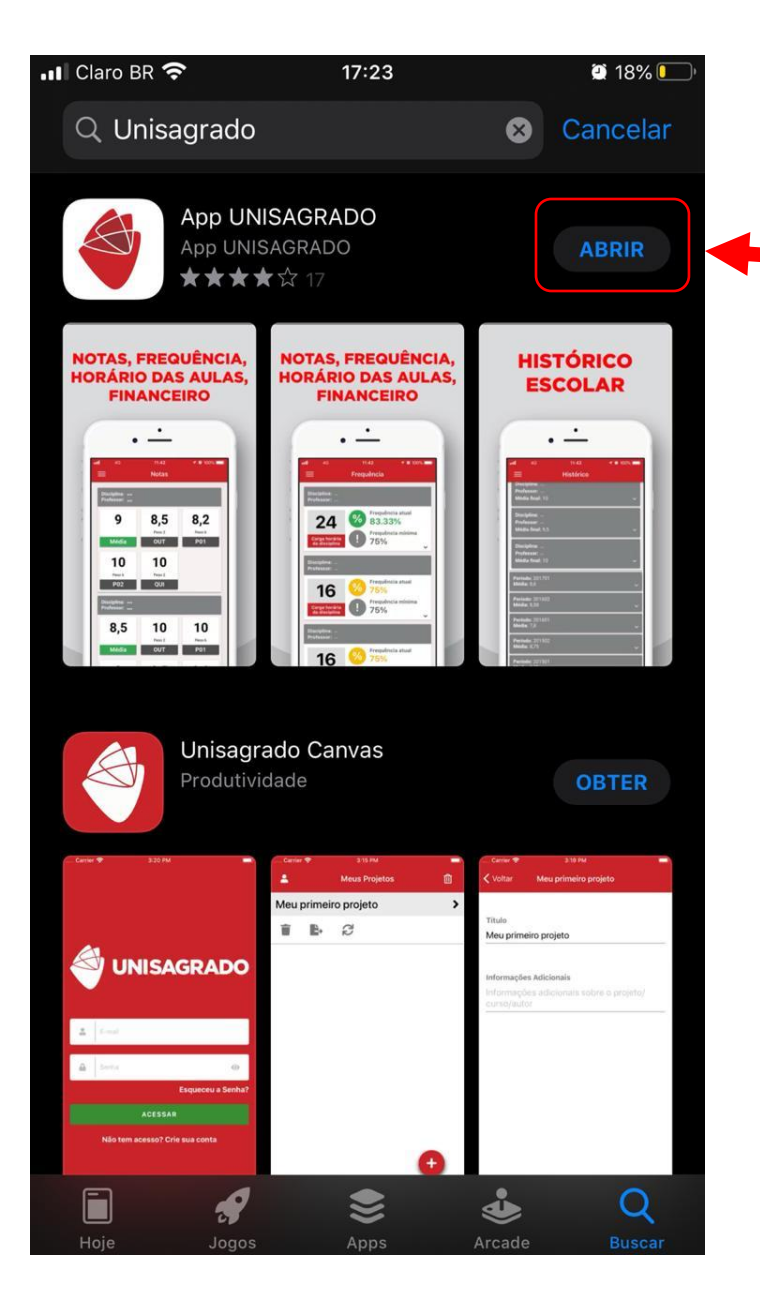

Atualize e abra o App UNISAGRADO; depois clique em "Abrir"

Vá ao menu e selecione "Ajustes"

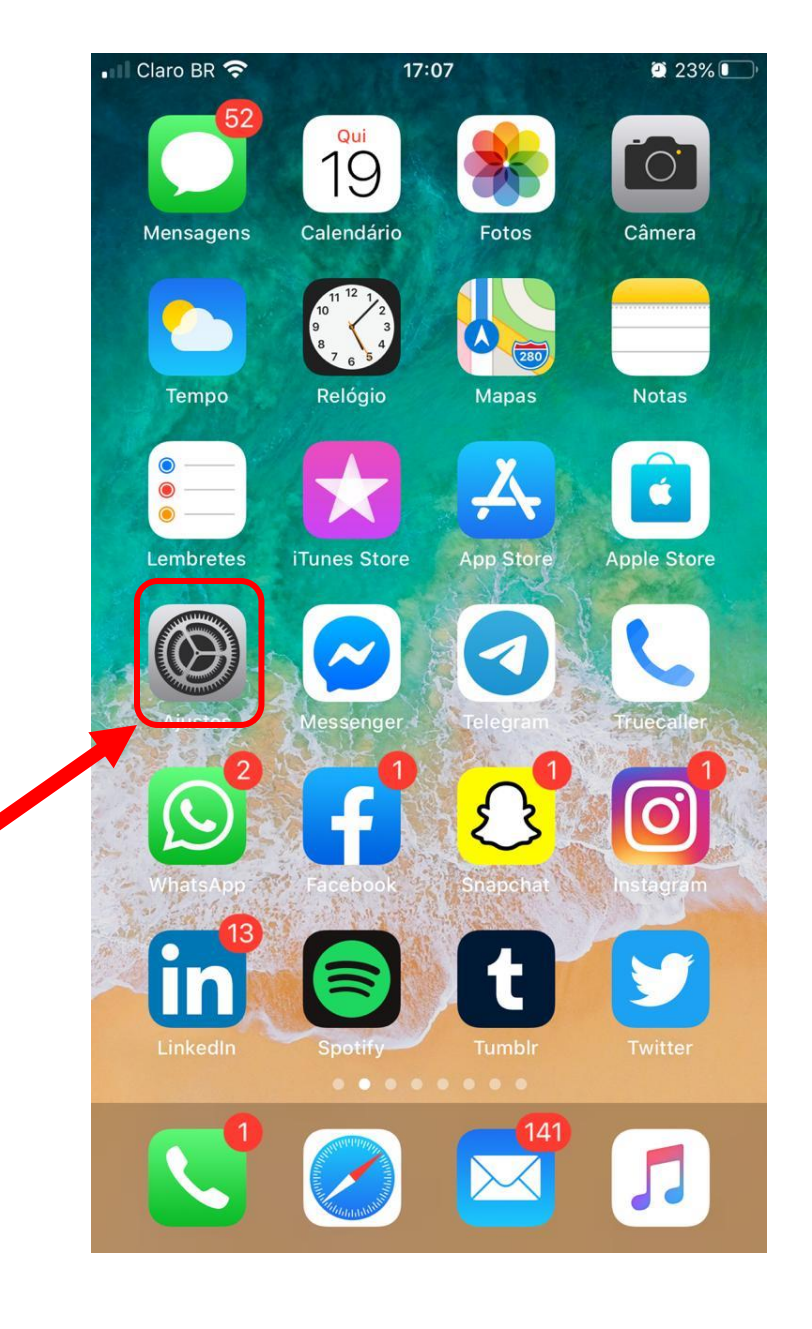

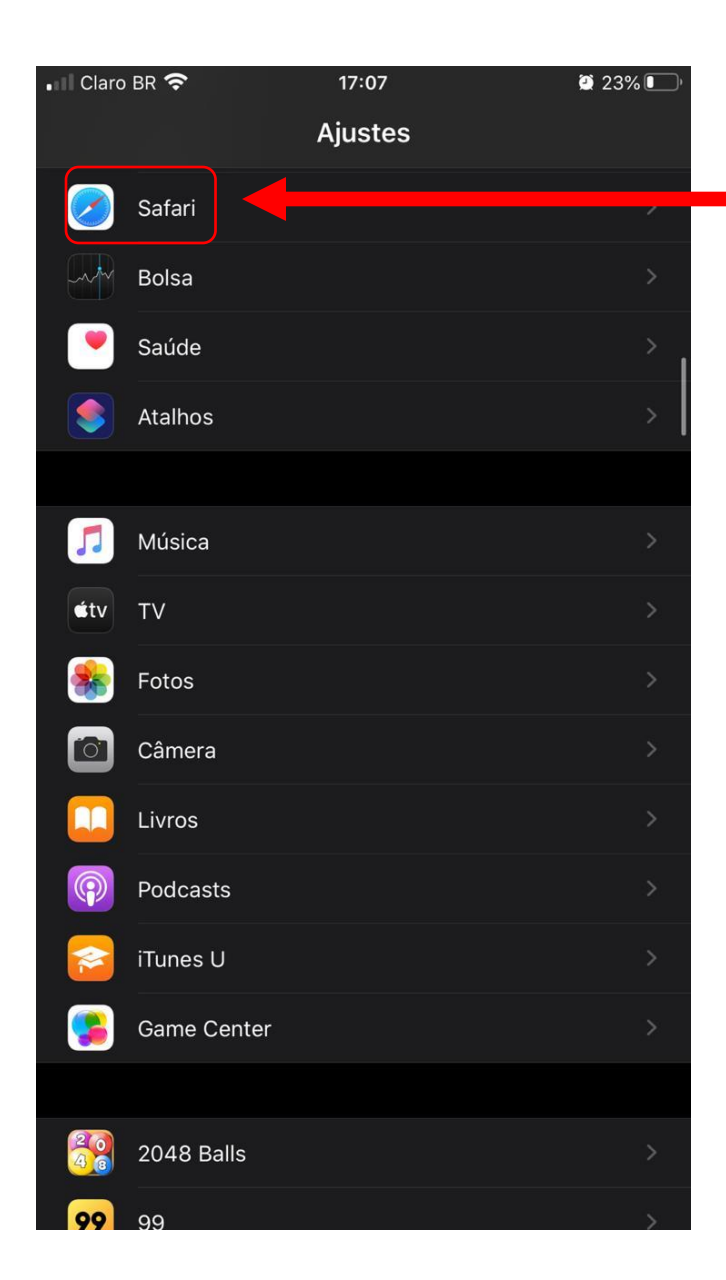

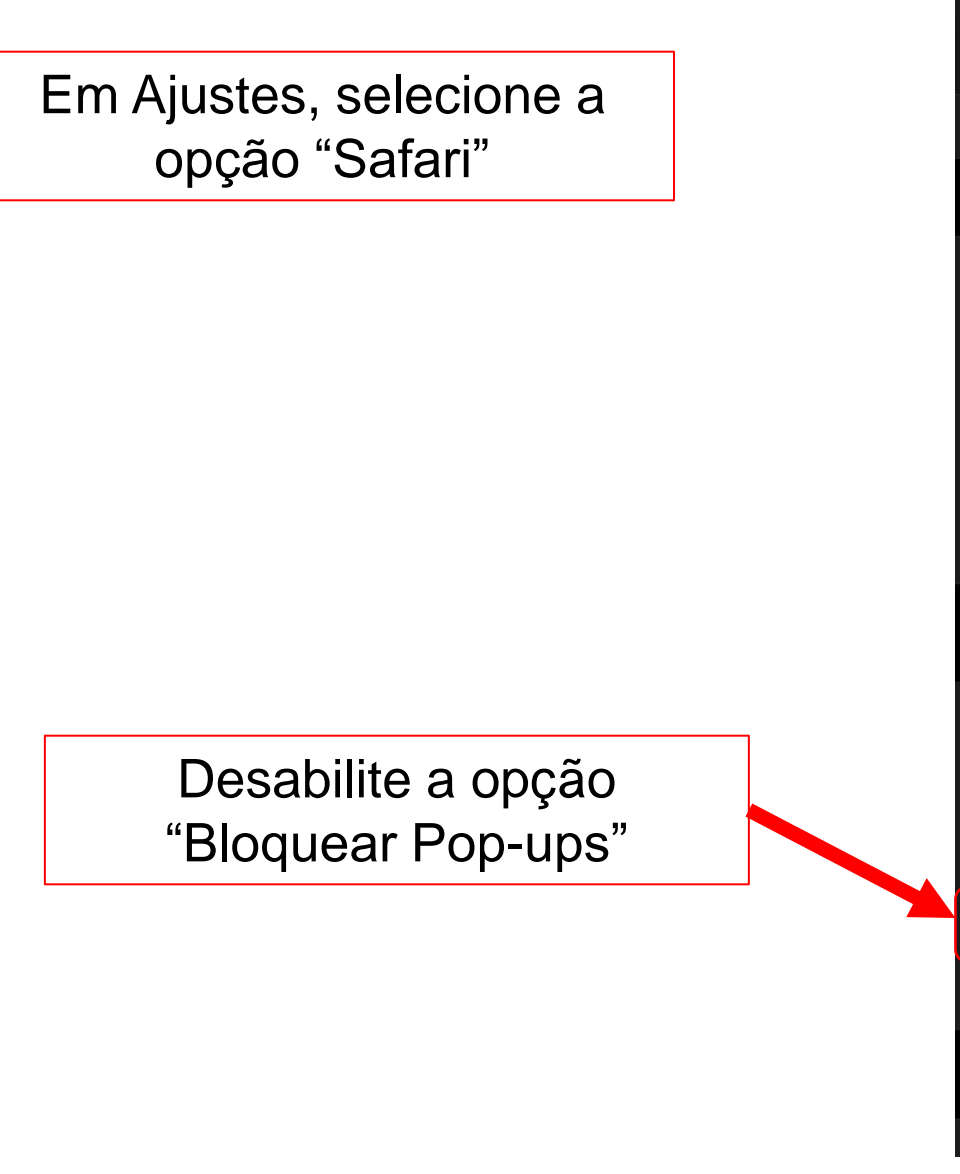

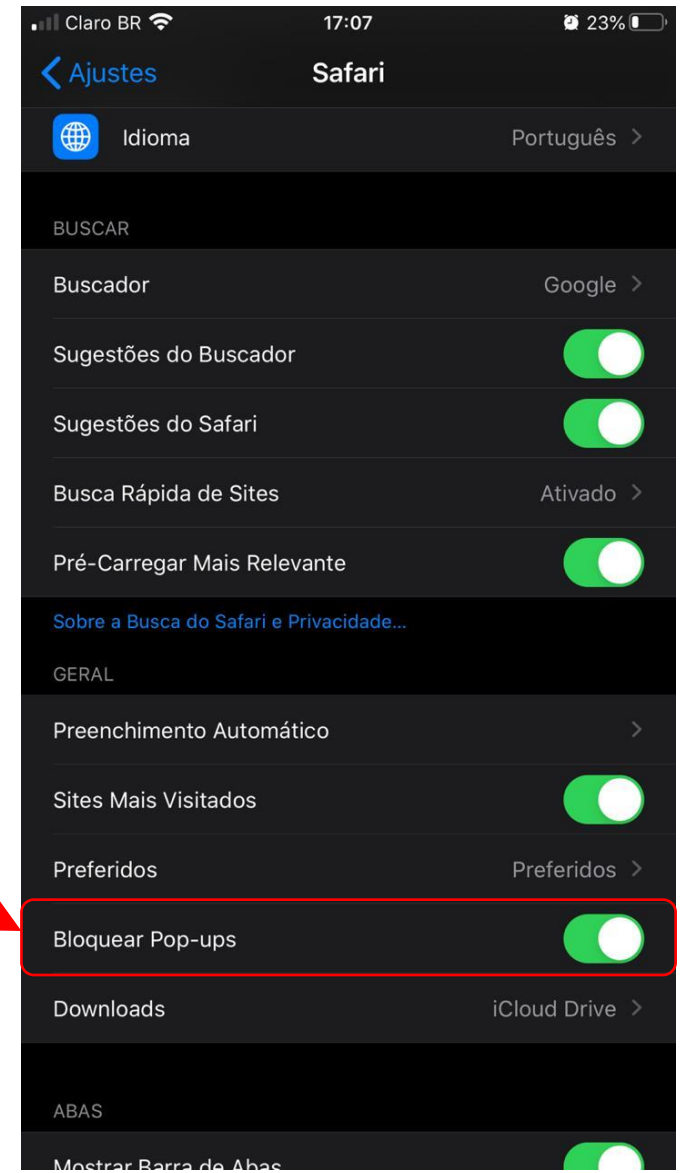

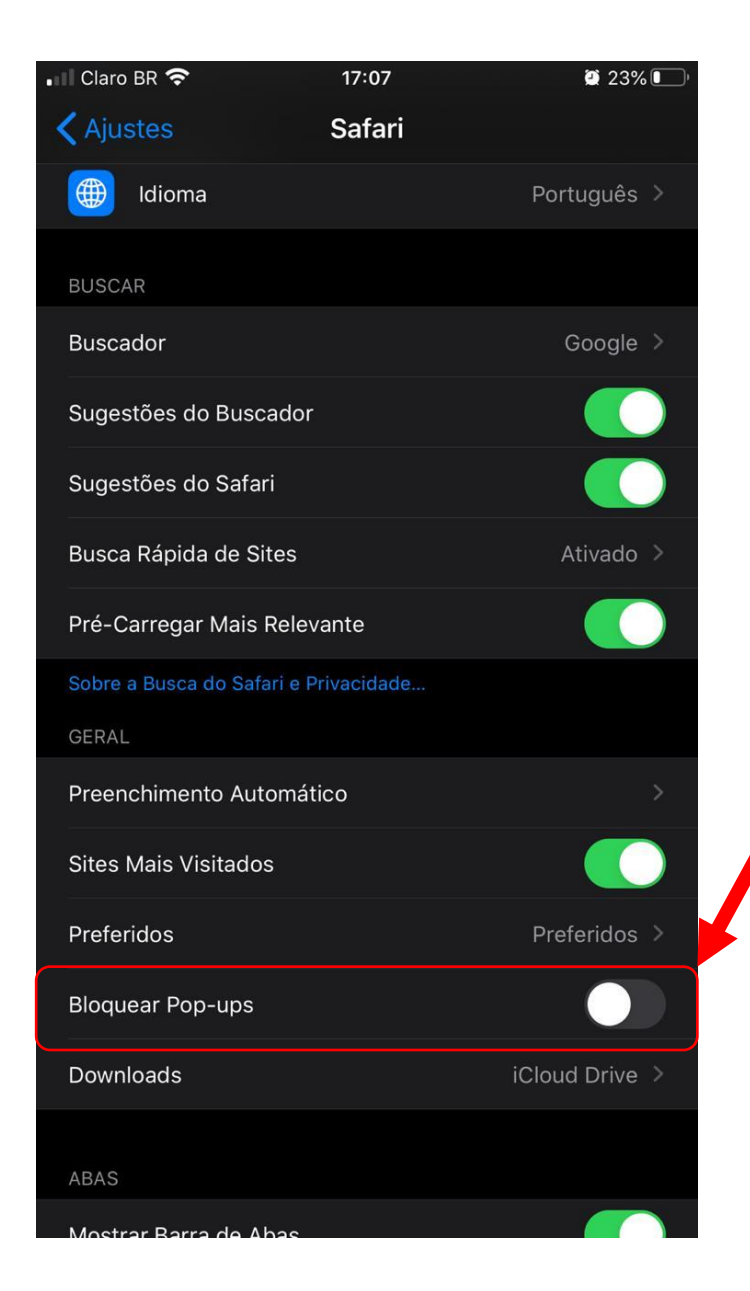

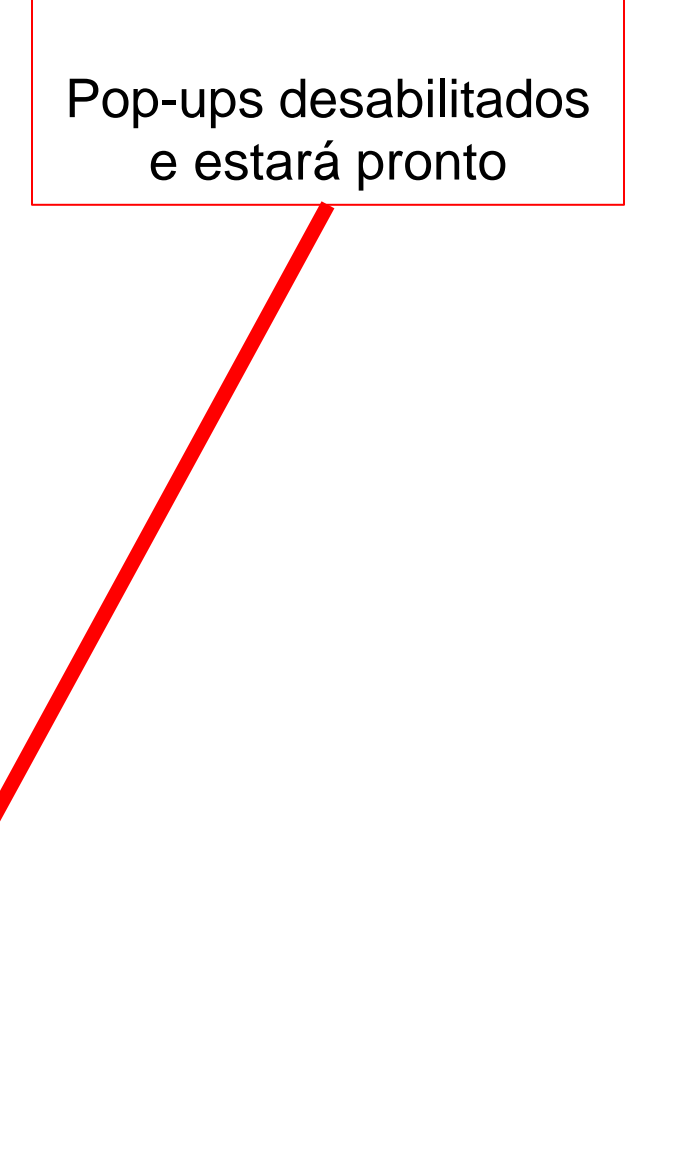

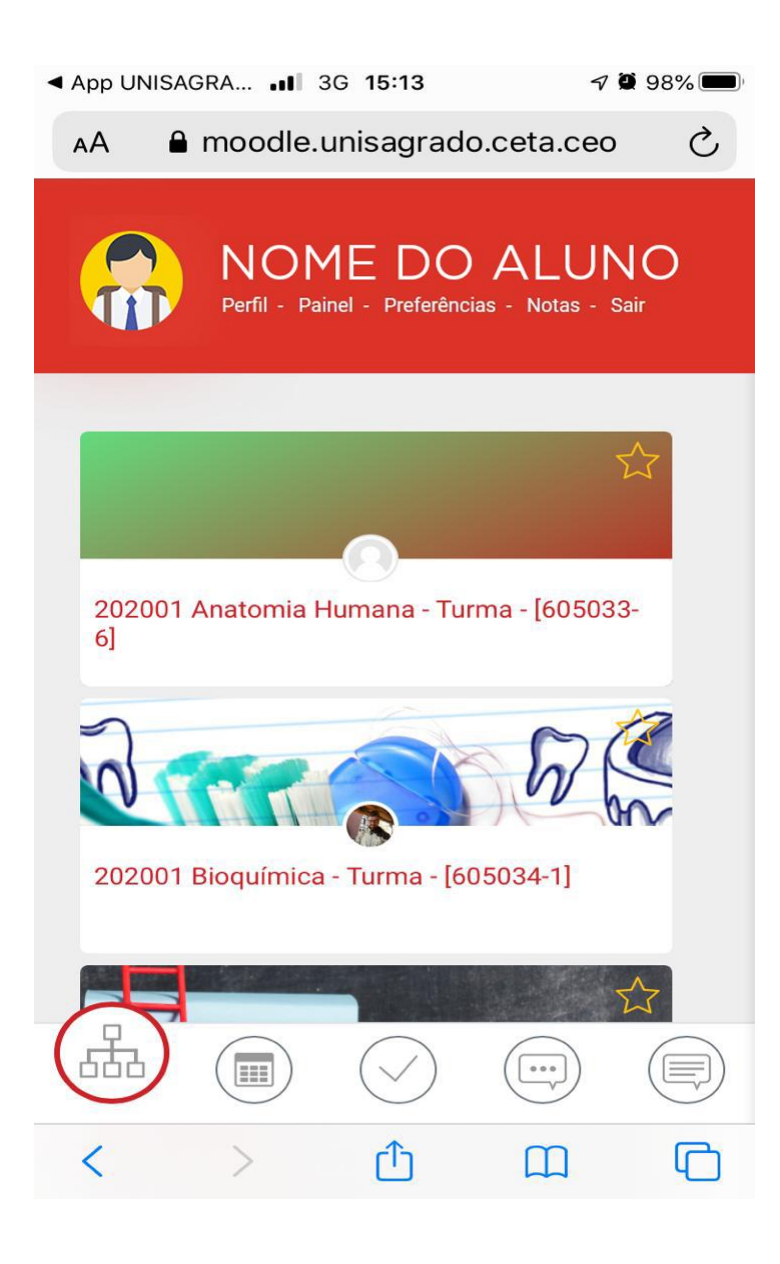

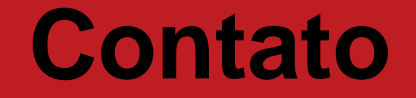

### (14)2107-7031 suporte.connect@unisagrado.edu.br

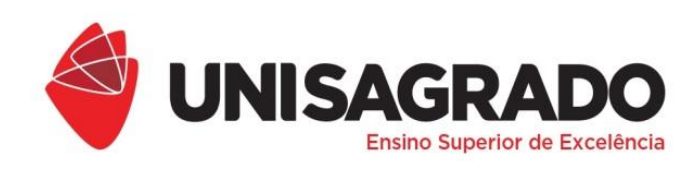

COORDENADORIA PEDAGÓGICA

### ESTAMOS À DISPOSIÇÃO!